# ACADEMIC TECHNOLOGIES (ITS)

Work toward greatness.

# TUTORIAL

## VIEWING TURNITIN FEEDBACK

Instructors can leave students multimedia feedback in the margins their papers using Turnitin. This tutorial will show you how to view your instructor's Turnitin feedback within Blackboard.

If you have further questions, please contact the ITS Help Desk http://www.help.pace.edu PLV: 914 773 3338 NYC: 212 346 1583

1. Locate the assignment to which you submitted your paper and select View/Complete.

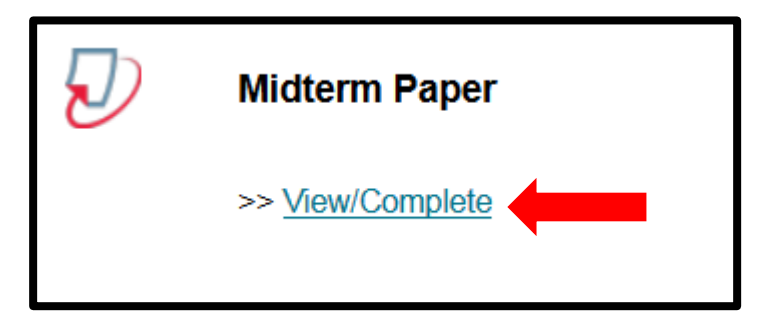

2. Read through the User Agreement. Select I Agree—continue to continue.

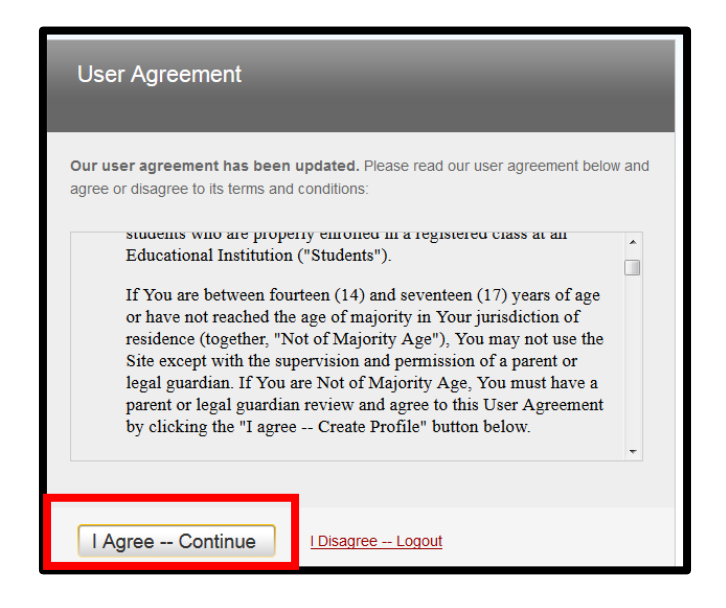

# ACADEMIC TECHNOLOGIES (ITS)

Work toward greatness.

### TUTORIAL

3. Next to the assignment you want to view, select View.

| Assignment In                                | box: Academic Technology                    |            |             |
|----------------------------------------------|---------------------------------------------|------------|-------------|
| Dates                                        |                                             | Similarity |             |
| Start 16-Jun-<br>Due 23-Jun-<br>Post 24-Jun- | 2015 1:13PM<br>2015 11:59PM<br>2015 12:00AM |            | Submit View |

4. This will bring you to the **Assignment Inbox.** Select the **title** of the paper you want to view.

| AUTHOR               | TITLE            | SIMILARITY | GRADE |
|----------------------|------------------|------------|-------|
| Heather Askildsen_Pr | My Paper's Title | 16%        | 85    |
| Heather Askildsen_Pr | no submission    |            |       |

5. From here, you can view comments left in the margins of your paper.

| Originality | GradeMark C Peerlfank BY Homew Admitister                                                                                                    | turnitin D 16% 85                                                                                                    |
|-------------|----------------------------------------------------------------------------------------------------|----------------------------------------------------------------------------------------------------|
| WeskTr      | Heather Askildsen<br>EN 322 - Dr. Winn<br>December 14, 2010<br>Abuse of Free Will and Self-Love: The Personification of Sin in Milton's <i>Paradise Lost</i><br>The question of sin is intrinsically linked with our notion of free will; if we are not in<br>control of our actions, we cannot be held responsible for their consequences. Milton, therefore,<br>bases his notion of man's responsibility for the fall on biblical passages concerning man's will.<br>The Bible, however, supplies much evidence against a free will, for it is filled with many<br>references to God's "foreknowledge" (Peter. 1. 2) and "omnipoten[ce]" (Revelation. 19. 6).<br>Armed with these references, Martin Luther affirmed, "God foreknows nothing contingently, but<br>that he foresees, purposes and does all things according to His immutable, eternal and infallible<br>will" (106). According to Luther, since God is all knowing and all powerful, Christians must<br>accept the idea that he leads all creation to a predetermined fate.<br>Milton disagrees. While he does acknowledge God's foresight (Milton 3. 77-78), Milton<br>insists that "foreknowledge had no influence on [man's] fault / Which had no less proved certain<br>for will presented in his written discourse with Luther. "Foreknowledge does not cause what is<br>to take placean eclipse of the sun does not occur because astronomers predict it, but it can be<br>mid to the placean eclipse of the sun does not occur because astronomers predict it, but it can be<br>predicted to the sure of the sun does not occur because astronomers predict it, but it can be<br>predicted to be predicted be bergergergergergergergergergergergergerge | Commonly Used Commonly Used Commonly Used Commonly Confused Del Improper Clation Inset Mssing ** PX Run-on Sp Support Vage WC Weak Transition |
|             | passage from Ecclesiasticus where the author claims, "He himself made man from the beginning<br>/ and left him to him in the hand of his council" (Ecclesiasticus 15. 14) as evidence that "Adam,<br>the first man_had received_an uncorrupted will but which remained outle free_if he wished                                                                                                    | u<br>•<br>• • • • • • • • • • • • • • • • • •                                                                                                 |

Acadtech@pace.edu <u>www.pace.edu/digitaltoolkit</u> 914 773-3333 (ITS Help Desk) 914 773-3664 (Office)

# ACADEMIC TECHNOLOGIES (ITS)

## TUTORIAL

6. You can view your score and your similarity percentage in the upper right hand corner of the screen.

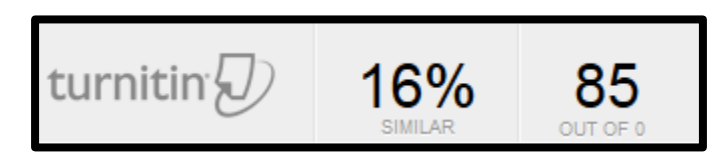

7. To view additional feedback left by your instructor, select the speech bubble icon in the lower right hand corner of the screen.

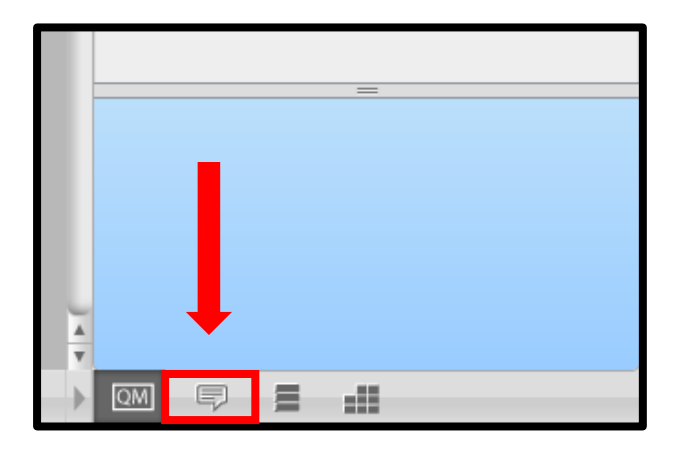

8. To listen to audio feedback, select the **play button** in the **Voice Comment** section.

| Gene  | ral Comments                                               | \$    |        |  |
|-------|------------------------------------------------------------|-------|--------|--|
| Voice | e Comment                                                  | 0:0   | 0/0:08 |  |
|       | ·                                                          |       | Ê      |  |
|       | Text Com                                                   | iment | Û      |  |
| Your  | Your professor can also leave you written<br>comments here |       |        |  |
|       |                                                            |       |        |  |
|       |                                                            |       |        |  |
|       |                                                            |       |        |  |

Work toward greatness.

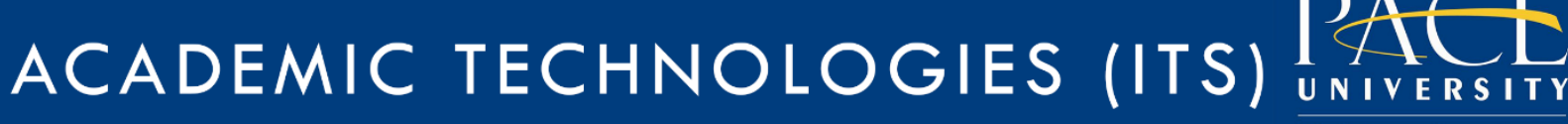

#### Work toward greatness.

## TUTORIAL

My Notes: